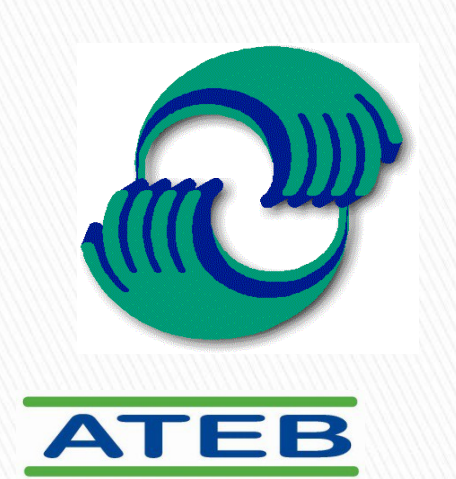

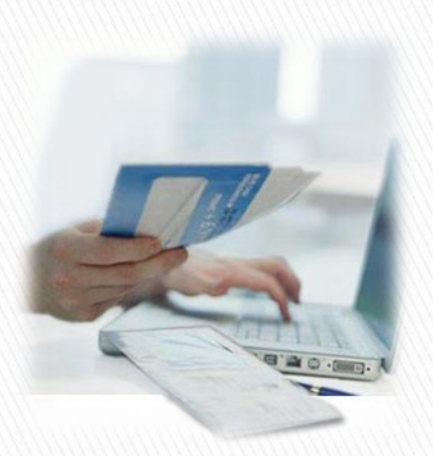

# MANUAL DE USUARIO REDCOFIDI

# **PORTAL DE RED COFIDI**

http://red.cofidi.com.mx

La **RED COFIDI** es el primer servicio en México que permite intercambiar Comprobantes Fiscales Digitales de una manera rápida y segura entre los integrantes de la red.

También es una opción para recibir y validar los Comprobantes Fiscales Digitales (no importando su versión o procedencia.

La RED COFIDI solo recibirá aquellos comprobantes CFDI que cumplan con los requerimientos del SAT y en caso de no cumplir con las especificaciones correspondientes generará un aviso de error al emisor del comprobante.

# **PORTAL DE RED COFIDI**

## http://red.cofidi.com.mx

RED COFIDI es un portal perteneciente de ATEB SERVICIOS, el cual permite al emisor de Comprobantes Fiscales Digitales enviarle a su proveedor suscrito en RED COFIDI todos los documentos electrónicamente, anexando archivos adjuntos como son los PDF, JPG, XLS, DOC, etc.

RED COFIDI permite simplificar el proceso de validación de Comprobantes Fiscales Digitales, basta con ingresar el documento en el portal de una manera muy sencilla o bien enviando vía correo electrónico los CFDI de manera masiva, para su validación de estructura y complementos publicados por el SAT, enviando al cliente receptor los CFDI ya validados.

## **ENVIO DE CFDI A RED COFIDI**

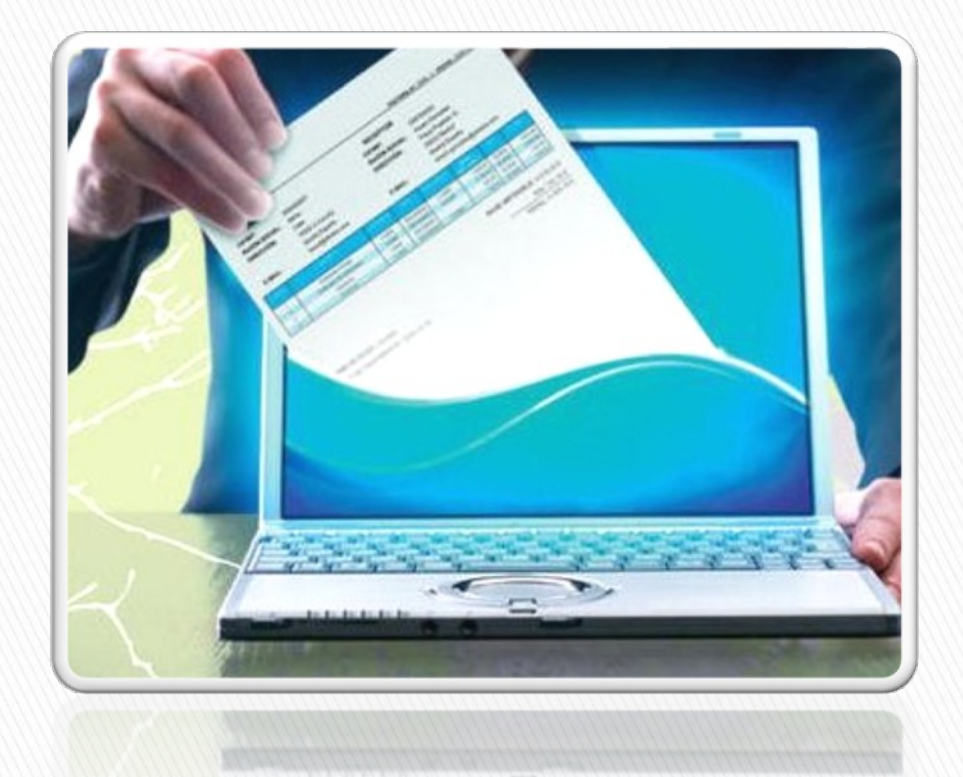

# Envio a Red COFIDI (Proveedor)

## Para ingresar a la RED COFIDI, deberá ingresar al siguiente link: http://red.cofidi.com.mx

| RED COFIDI                                                                                                    |                                                                                                    | [ <u>Acceso a Comunidad</u> ]                                                                                                    |
|----------------------------------------------------------------------------------------------------|----------------------------------------------------------------------------------------------------|----------------------------------------------------------------------------------------------------|
| Principal Acerca de                                                                                                    |                                                                                                    |                                                                                                    |
| BIENVENIDO A LA RED COFIDI.                                                                                                    |                                                                                                    |                                                                                                    |
| de la red. También es una opción para recibir y validal<br>Negocio que deseen enviarle Comprobantes Fiscales<br>requerimientos del SAT y en caso de no cumplir con la<br>emisor del comprobante. | r los Comprobantes Fiscales Digitales<br>nos Comprobantes Fiscales Digitales (no importando s<br>Digitales. La RED COFIDI solo entregará aquellos comp<br>as especificaciones del SAT para la emisión de Compro | oe una manera rapida y segura entre los integrantes<br>su versión o procedencia) de todos aquellos Socios de<br>probantes CDF o CFDi que cumplan con los<br>bantes Fiscales Digitales generará un aviso de error al |
| CFD                                                                                                    | FACTURA                                                                                                    | Cuenta<br>de Gastos<br>PRÓXIMAMENTE                                                                                                    |
|                                                                                                    |                                                                                                    |                                                                                                    |

Captura y Envío de Factura en Papel Captura y Envío a Miembro de la RED COFIDI a Miembro

Captura y Envío de Cuenta de Gastos a Miembro de la RED COFIDI

Enviar CFD

a Miembro de la RED COFIDI

# **RFC DEL RECEPTOR.-** Debe de colocar el RFC de quien va a recibir el XML. (**NBO040420CNO**)

| ED COFIDI \          | /2.0                                                     | [ <u>Acceso a Comu</u> |
|----------------------|----------------------------------------------------------|------------------------|
| icipal Acerca de     |                                                          |                        |
|                      | Envío de Comprobante Fiscal Dígital                      |                        |
| Datos Generales      | PEC de Cliente (Recentor de Comprobante)*                |                        |
| CFD (archivo xml)    | Ingresar RFC del receptor, como se muestra en el XML     |                        |
| Certificado de Sello | Correo Electrónico del Proveedor para entrega de acuse * |                        |
| Addenda              |                                                          |                        |
| Archivos Anexos      |                                                          |                        |
| Resultado de Carga   | Código de envío                                          |                        |
| <u> </u>             |                                                          |                        |
|                      |                                                          |                        |
|                      |                                                          |                        |
|                      |                                                          |                        |
|                      |                                                          |                        |
|                      |                                                          |                        |
|                      |                                                          |                        |
|                      |                                                          |                        |
|                      |                                                          |                        |

Soporte a los teléfonos (+55) 51 18 03 00 ext. 1911, vía mail soporte@ateb.com.mx

**CORREO ELECTRONICO.**- Dirección del correo electrónico del proveedor que envía el CFDI. La dirección de correo ingresada es a la cual llegarán los acuses de recibo de las facturas, por lo que es importante asegurarse que es correcta.

| RED COFIDI           | /2.0                                                                               | [ <u>Acceso a Comunic</u> |
|----------------------|------------------------------------------------------------------------------------|---------------------------|
| Principal Acerca de  |                                                                                    |                           |
| Datos Generales      | Envío de Comprobante Fiscal Dígital                                                |                           |
| CFD (archivo xml)    | RFC de Cliente (Receptor de Comprobante)* NBO040420CN0                             |                           |
| Certificado de Sello | Correo Electrónico del Proveedor para entrega de acuse *<br>Ingrese su E-mail aguí |                           |
| Archivos Anexos      | Código de envío                                                                    |                           |
| Resultado de Carga   |                                                                                    |                           |
|                      |                                                                                    |                           |
|                      |                                                                                    |                           |
|                      |                                                                                    |                           |
|                      |                                                                                    |                           |
|                      |                                                                                    |                           |
|                      |                                                                                    | Next                      |
|                      |                                                                                    |                           |

Al hacer click en "siguiente", volverá a solicitar el correo electrónico para confirmarlo y posteriormente le solicitará adjuntar el archivo XML Fiscal

|                      | Envío de Comprobante Fiscal Dígital                                                        |
|----------------------|--------------------------------------------------------------------------------------------|
| Datos Generales      |                                                                                            |
| CFD (archivo xml)    | Confirmación Email * Ingrese su E-mail                                                     |
| Certificado de Sello |                                                                                            |
| Addenda              | Comprobante Fiscal Digital<br>Archivo de CEDi (xml. ndf. ing.)*                            |
| Archivos Anexos      | Seleccionar archivo M11-292585.xml                                                         |
| Resultado de Carga   |                                                                                            |
|                      | <ul> <li>✓ Addenda NBM ▼</li> <li>✓ Incluir archivos de soporte o anexos al CFD</li> </ul> |
|                      | Anterior Siguiente                                                                         |

También deberá marcar la opción 'Incluir archivo de soporte o anexos al CFD' para habilitar el envío de archivos adjuntos

## **ADJUNTAR ARCHIVO XML**

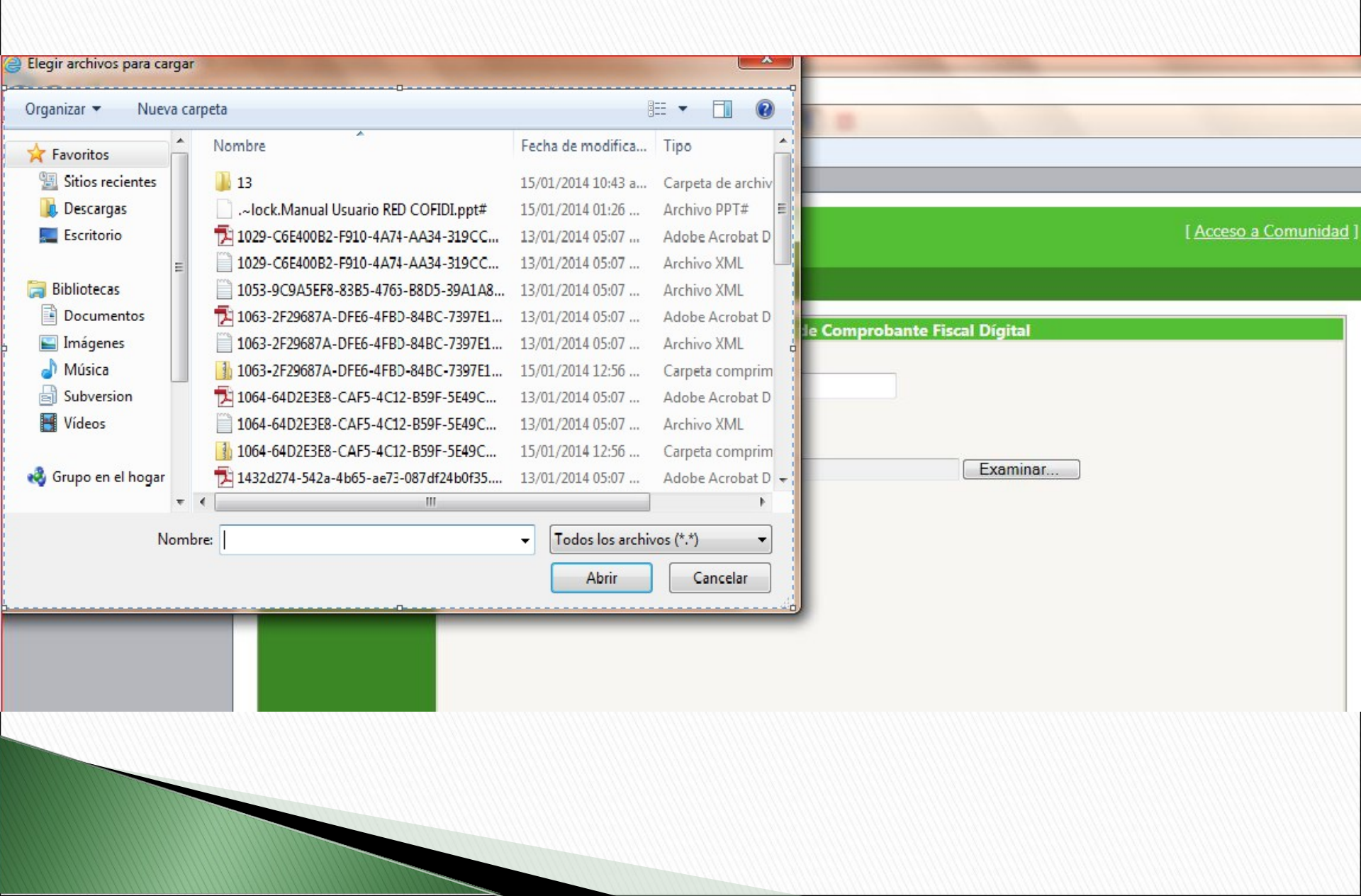

Al adjuntar algún otro XML que no sea del receptor, marcará como error que el RFC no es el correcto.

|   |   |   |   | _ |   |   |   |
|---|---|---|---|---|---|---|---|
|   |   |   |   |   |   |   |   |
|   |   |   |   |   |   |   |   |
|   |   |   | - |   |   |   |   |
| _ | _ | _ | _ | _ | _ | _ | - |

Drincina

[ Acceso a Comunidad ]

|                   | Envío de Comprobante Fiscal Dígital                 |                   |
|-------------------|-----------------------------------------------------|-------------------|
| Datos Generales   | Confirmación Email *                                |                   |
|                   | Ingrse su e-mail nuevamente                         |                   |
| ddenda            | Comprobante Fiscal Digital                          |                   |
| rchivos Anexos    | Seleccionar archivo Ningún archivo seleccionado     |                   |
| esultado de Carga |                                                     |                   |
|                   | Addenda NBM 🔻                                       |                   |
|                   | Incluir archivos de soporte o anexos al CFD         |                   |
|                   | El comprobante contiene el Receptor [VME640813HF6]. |                   |
|                   |                                                     |                   |
|                   |                                                     |                   |
|                   |                                                     |                   |
|                   |                                                     |                   |
|                   |                                                     | Anterior Siguient |

Al adjuntar algún otro formato diferente a XML marcará error en la extensión del archivo.

### **RED COFIDI**

[ Acceso a Comunidad ]

| Principal Acerca de                                                                                                    |                                                                                                    |
|----------------------------------------------------------------------------------------------------|----------------------------------------------------------------------------------------------------|
| Datos Generales<br><b>CFD (archivo xml)</b><br>Certificado de Sello<br>Addenda<br>Archivos Anexos<br>Resultado de Carga | Confirmación Email *         Ingrse su e-mail nuevamente         Comprobante Fiscal Digital         Archivo de CFDi (xml.pdf.jpg)*         Seleccionar archivo         Ningún archivo seleccionado         Incluir archivos de soporte o anexos al CFD         El archivo debe contener la extensión XML |
|                                                                                                    | Anterior Siguiente                                                                                                    |

Deberá elegir en el recuadro 'Addenda' el tipo de addenda '**NBM'** para poder ingresar los datos solicitados por Nicro Bolta.

Si su XML ya incluye la addenda de NBM, no necesitará hacer la captura de los datos

| <b>RED COFIDI</b>    | [ <u>Acceso a Comunidad</u>                                                       |
|----------------------|-----------------------------------------------------------------------------------|
| Principal Acerca de  |                                                                                   |
| Datos Generales      | Envío de Comprobante Fiscal Dígital                                               |
| CFD (archivo xml)    | Confirmación Email * Ingrse su e-mail nuevamente                                  |
| Certificado de Sello | Comprobante Fiscal Digital                                                        |
| Archivos Anexos      | Archivo de CFDi (.xml .pdf .jpg)* Seleccionar archivo Ningún archivo seleccionado |
| Resultado de Carga   | Addenda NBM T<br>Incluir archivos de soporte o anexos al CFD                      |
|                      | Anterior Siguiente                                                                |
|                      | Realizado los pasos anteriores, hacer click en el botón 'siguiente                |

En esta sección se alimentarán los datos de la addenda. Toda esta información deberá ingresarla **tal como es mostrada en la orden de compra** hecha llegar a usted por Nicro Bolta.

La ventana de captura de datos para la información de la addenda cuenta con 4 pantallas en las cuales se puede navegar dando click en el respectivo nombre, <u>no</u> <u>haciendo click en el botón siguiente (Next)</u>.El botón next solo se oprimirá *terminada la captura de todos los datos solicitados en la addenda.* 

| <ul> <li>Addenda NBM</li> <li>Factura</li> <li>Moneda</li> <li>Proveedor</li> <li>Conceptos</li> </ul> | Tipo Documento Fiscal: FA<br>Tipo Documento: NBM<br>Versión: 1.0 |              |
|----------------------------------------------------------------------------------------------------|------------------------------------------------------------------|--------------|
|                                                                                                    |                                                                  | Previous Net |

## Ventana de captura 1: Factura

Principal Acerca de

|                      | Envío de Comprobante Fiscal Dígital     |
|----------------------|-----------------------------------------|
| Datos Generales      |                                         |
| CFD (archivo xml)    | Addenda NBM Tipo Documento Fiscal: FA ▼ |
| Certificado de Sello | Moneda                                  |
| Addenda              | Proveedor Versión: 1.0                  |
| Archivos Anexos      | Conceptos                               |
| Resultado de Carga   |                                         |
|                      |                                         |
|                      |                                         |
|                      |                                         |
|                      |                                         |
|                      |                                         |

Esta primera venta ya contiene datos precargados, unicamente debe modificar en caso que el documento a cargar sea un nota de crédito. En tal caso deberá cambiar la opción

"Tipo Documento Fiscal" a CR:

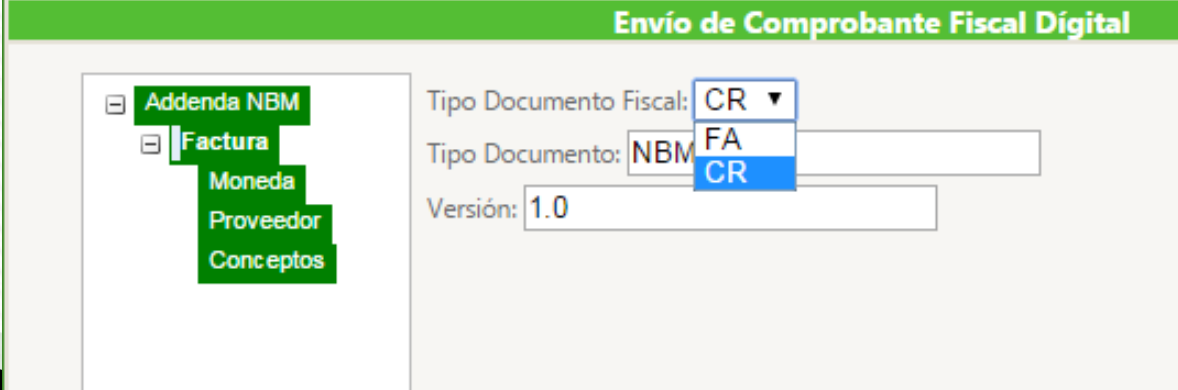

## Segunda ventana de captura: Moneda.

Para visualizar esta ventana debe dar click en la palabra moneda (recuadro rojo de la imagen), **no hacer click en el boton Next.** 

En la sección 'Moneda' debe seleccionar el tipo de moneda correspondiente al XML y la orden de compra:

MXN: Pesos Mexicanos

## USD: Dolares

EUR: Euros

|                      | Envío de Comprobante Fiscal Dígital |  |  |
|----------------------|-------------------------------------|--|--|
| Datos Generales      |                                     |  |  |
| CFD (archivo xml)    | Addenda NBM Tipo Moneda: MXN ▼      |  |  |
| Certificado de Sello | Moneda USD                          |  |  |
| Addenda              | Proveedor                           |  |  |
| Archivos Anexos      |                                     |  |  |
| Resultado de Carga   |                                     |  |  |
|                      |                                     |  |  |
|                      |                                     |  |  |
|                      |                                     |  |  |
|                      |                                     |  |  |
|                      |                                     |  |  |
|                      |                                     |  |  |
|                      |                                     |  |  |

## Ventana 3: Proveedor.

Para visualizar esta ventana debe dar click en la palabra Proveedor (recuadro rojo de la imagen), **no hacer click en el boton Next.** En la sección 'Proveedor' debe colocar los datos proporcionados por Nicro Bolta en la orden de compra:

| Principal Acerca de  |                 |                                                      |
|----------------------|-----------------|------------------------------------------------------|
|                      |                 | Envío de Comprobante Eiscal Dígital                  |
| Datos Generales      |                 |                                                      |
| CFD (archivo xml)    | Addenda NBM     | No. Proveedor:                                       |
| Certificado de Sello | Moneda          | Orden Compra:                                        |
| Addenda              | Proveedor       |                                                      |
| Archivos Anexos      | Conceptos       |                                                      |
| Resultado de Carga   |                 |                                                      |
|                      |                 |                                                      |
|                      |                 |                                                      |
|                      |                 |                                                      |
|                      |                 |                                                      |
|                      |                 |                                                      |
|                      |                 |                                                      |
|                      |                 |                                                      |
|                      |                 |                                                      |
|                      |                 | Anterior Siguiente                                   |
| Son 2 tos datos d    | ue se solicitan | en esta ventana: su número de proveedor v el numero  |
| de la orden de co    | usta correspo   | ondiente al XML. En las siguientes 2 diapositivas se |

describe de donde obtener ambos datos.

|                 |                      |                                    | Envío de Comprob      | ante Fiscal Dí |
|-----------------|----------------------|------------------------------------|-----------------------|----------------|
|                 |                      | Addenda NBM                        | No. Proveedor: 500594 |                |
| aleras<br>co    |                      | Factura Moneda Proveedor Conceptos | Orden Compra:         |                |
|                 | PURCHASI             |                                    |                       |                |
| Information     |                      |                                    |                       |                |
| Document Number | 4500010682           |                                    |                       |                |
| Document Date   | 11.08.2014           |                                    |                       |                |
| Vendor No.      | 500594               |                                    |                       |                |
| Buyer           | Angelica Hernandez   | 1                                  |                       |                |
| Delivery Date   | 15.08.2014           |                                    |                       |                |
| Telephone       | +52 (222) 894-34-00  |                                    |                       |                |
| email           | angelica.hernandez@n | icrobolta.com                      |                       |                |

Ingrese su número de proveedor como se muestra en la orden de compra hecha llegar por Nicro Bolta

|                 |                                                                                                    | Envío de Comprobante Fiscal Dígita         |
|-----------------|----------------------------------------------------------------------------------------------------|--------------------------------------------|
|                 | <ul> <li>Addenda NBM</li> <li>Factura</li> <li>Moneda</li> <li>Proveedor</li> <li>Conceptos</li> </ul> | No. Proveedor:<br>Orden Compra: 4500010682 |
| F               | PURCHASE C                                                                                             | ORDER                                      |
| Information     |                                                                                                    |                                            |
| Document Number | 4500010682                                                                                             |                                            |
| Document Date   | 11.08.2014                                                                                             |                                            |
| Vendor No.      | 500594                                                                                                 |                                            |
| Buyer           | Angelica Hernandez                                                                                     |                                            |
| Delivery Date   | 15.08.2014                                                                                             |                                            |
| Telephone       | +52 (222) 894-34-00                                                                                    |                                            |
| email           | angelica.hernandez@nic                                                                                 | robolta.com                                |

Ingrese su número de orden de compra como se muestra en la orden de compra hecha Llegar a usted por Nicro Bolta

Ventana 4: Conceptos. Para visualizar esta ventana debe dar click en la palabra Conceptos (recuadro rojo de la imagen), **no hacer click en el boton Next.** En esta ventana existen datos precargados, tomados del XML cargado al inicio. Unicamente debe complementar con las posiciones y las unidades de medida como se indica en las siguientes diapositivas

| Addenda NBM       | Cantidad | Importe | Posicion |
|-------------------|----------|---------|----------|
| Factura<br>Moneda | 1        | 2586.21 |          |
| Proveedor         | 1        | 900.00  |          |
| Conceptos         | HH 4     |         |          |
|                   |          |         |          |

Posición: Cada partida (concepto) en su XML tiene asociada una posición con respecto a la orden de compra proporcionada por Nicro Bolta

Debe corroborar en su orden de compra la correspondencia de cada posición observando que posición va ligada a cada importe.

|   | porte | Posicion | Precio Unitario |      |                   |
|---|-------|----------|-----------------|------|-------------------|
|   | 5.00  | 10       | 305.00          | Item | Material/Desci    |
|   | 59.50 | 20       | 27.73           | 10   |                   |
| Т | 8.86  | 30       | 239.43          | 10   | PANEL CA16 24 PUE |
|   | 29.91 | 40       | 17.53           |      |                   |
|   | 48.00 | 50       | 12.16           | 20   | GABINETE HIMEL 30 |
|   |       |          | ₩               | 30   | RACK DE ALUMINIO  |
|   |       |          |                 | 40   | CAJAS GALVANIZAE  |
|   |       |          |                 | 50   |                   |

Por favor, tome en cuenta la siguiente recomendación para evitar problemas durante la carga:

|                      |                |          | Envío de Comprobante Fisca | l Dígital |     |
|----------------------|----------------|----------|----------------------------|-----------|-----|
| Datos Generales      |                |          |                            |           |     |
| CFD (archivo xml)    | da NBM         | Cantidad | Importe                    | Posicion  | Pre |
| Certificado de Sello | tura<br>Ioneda | 1        | 2586.21                    |           | 258 |
| Addenda              | Proveedor      | 1        | 900.00                     |           | 900 |
| Archivos Anexos      | Conceptos      | H4 4     |                            | ш         | _   |
| Resultado de Carga   |                |          |                            |           |     |
|                      |                |          |                            |           |     |
|                      |                |          |                            |           |     |

Como puede observar en esta imagen, las lineas ya tienen datos precargados correspondientes al XML seleccionado al inicio del proceso.

Así mismo puede observar que las lineas de conceptos no se muestran resaltadas o seleccionadas

Para que usted pueda comenzar a escribir las posiciones debe hacer **Doble Click** sobre El recuadro destinado a la posición:

| Cantidad | Importe | Posicion |  |
|----------|---------|----------|--|
| 1        | 2586.21 |          |  |
| 1        | 900.00  |          |  |
| H4 4     |         | H        |  |

Al hacer doble click el renglón cambia de aspecto (se remarca en verde) y debe poder visualizar el cursor de escritura como se detalla en la siguiente imagen:

|   | 2586.21 | 7                      | 25                                            |
|---|---------|------------------------|-----------------------------------------------|
|   | 900.00  |                        |                                               |
|   |         |                        | 900                                           |
| • |         | ж                      |                                               |
|   |         | Esta linea parpadeante | indica que puede                              |
|   | •       | •                      | Esta linea parpadeante<br>comenzar a escribir |

Ahora escriba su numero de posición, el cual debe ser un dato numérico:

Envio de Comprobante Fiscal Digital

| a NBM          | Cantidad | Importe | Posicion | Pre |
|----------------|----------|---------|----------|-----|
| tura<br>Ioneda | 1        | 2586.21 | 10       | 258 |
| roveedor       | 1        | 900.00  |          | 900 |
| onceptos       | H4 4     |         |          |     |

Una vez que escribió su información **presione el botón enter** para confirmar el dato. **Debe ser Enter**, no funciona el dar click en otro lugar, oprimir el botón de tabulador, oprimir alguna de las flechas de navegación,etc.

La captura del dato se corrobora al cambiar de color el renglón a verde:

| eda 1   |      | 2586.21 | 10 | 2586.21 |
|---------|------|---------|----|---------|
| eedor 1 |      | 900.00  |    | 900.00  |
| ceptos  | H4 4 |         |    |         |

Si usted no da enter o deja en blanco alguno de los campos de posición, se le mostrará el siguiente mensaje de error cuando finalmente de click al botón Next:

| Addenda NBM       | Cantidad                          | Importe                                      | Posicion                        |   |
|-------------------|-----------------------------------|----------------------------------------------|---------------------------------|---|
| Factura<br>Moneda | 1                                 | 2586.21                                      | 10                              |   |
| Proveedor         | 1                                 | 900.00                                       |                                 |   |
| Conceptos         | • •                               |                                              | ₩                               |   |
|                   | La Addenda no nuede ser generada: | Frror al generar Addenda: El atributo:nosici | ion de la línea: 2 es requerido | _ |
|                   | La Addenda no puede ser generada. | Error ar general Addenda. Er athbuto.posic   | ion de la línea. 2 es requeirdo |   |

"La Addenda no puede ser generada:Error al generar Addenda: El atributo:posicion de la linea: 2 es requerido". ¿Que significa este error?: Como lo indica, la addenda no puede crearse por que **falta colocar uno o mas números de posición**. La frase "*de la linea 2*" refiere que la segunda linea en la pantalla tiene en blanco la posición.

| Factura   |       |         |    |
|-----------|-------|---------|----|
| Moneda    | 1     | 2586.21 | 10 |
| Proveedor | 1     | 900.00  | 4  |
| Conceptos | 144 4 |         | ſ  |

Debe realizar este proceso por cada concepto que hay en su XML:

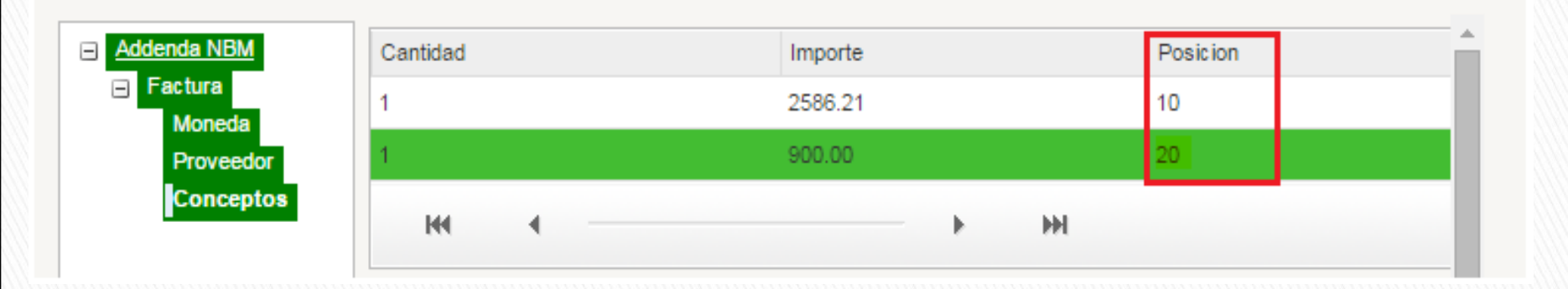

**Unidad de Medida**: Unidad de medida del producto(s).- Debe corroborar en su orden de compra la unidad correspondiente a cada concepto . Es importante que sea con la nomenclatura de dicha orden para obtener la aprobación.

Esta validación es **sensible a mayúsculas y minúsculas**, por lo que debe colocarlo tal como esta en su orden de compra. Si se le muestra en mayúsculas (como la imagen), así debe teclearlo al realizar la captura en el portal.

|                   |                                                                                | Enví                                          | io de Compro                                                                                                    | bante Fiscal Dígit                                                                                                    | al                                                                                                    |                                                                                                    |                                                                                                    |
|-------------------|--------------------------------------------------------------------------------|-----------------------------------------------|----------------------------------------------------------------------------------------------------|----------------------------------------------------------------------------------------------------|----------------------------------------------------------------------------------------------------|----------------------------------------------------------------------------------------------------|----------------------------------------------------------------------------------------------------|
|                   |                                                                                |                                               |                                                                                                    |                                                                                                    |                                                                                                    |                                                                                                    |                                                                                                    |
| Addenda NBM       | Cantidad                                                                       | -                                             | Importe                                                                                                    | Posicion                                                                                                    | Precio Unitario                                                                                                    | Unidad de Medi                                                                                                    | ida                                                                                                    |
| Factura<br>Moneda | 1                                                                              |                                               | 305.00                                                                                                    | 10                                                                                                    | 305.00                                                                                                    | PZA                                                                                                    |                                                                                                    |
| Proveedor         | 150                                                                            |                                               | 4159.50                                                                                                    | 20                                                                                                    | 27.73                                                                                                    | PZA                                                                                                    |                                                                                                    |
|                   |                                                                                | _                                             | 478.86                                                                                                    | 30                                                                                                    | 239.43                                                                                                    | PZA                                                                                                    |                                                                                                    |
| Quantity          | UM                                                                             |                                               | 4329.91                                                                                                    | 40                                                                                                    | 17.53                                                                                                    | PZA                                                                                                    |                                                                                                    |
| 1.00              | PZA                                                                            |                                               | 3648.00                                                                                                    | 50                                                                                                    | 12.16                                                                                                    | PZA                                                                                                    |                                                                                                    |
|                   |                                                                                | 4                                             |                                                                                                    |                                                                                                    | ₩                                                                                                    |                                                                                                    |                                                                                                    |
| 1.00              | PZA                                                                            |                                               |                                                                                                    |                                                                                                    |                                                                                                    |                                                                                                    |                                                                                                    |
|                   |                                                                                |                                               |                                                                                                    |                                                                                                    |                                                                                                    |                                                                                                    |                                                                                                    |
| 1.00              | PZA                                                                            |                                               |                                                                                                    |                                                                                                    |                                                                                                    |                                                                                                    |                                                                                                    |
|                   |                                                                                |                                               |                                                                                                    |                                                                                                    |                                                                                                    |                                                                                                    |                                                                                                    |
| 30.00             | PZA                                                                            |                                               |                                                                                                    |                                                                                                    |                                                                                                    |                                                                                                    |                                                                                                    |
|                   |                                                                                |                                               |                                                                                                    |                                                                                                    |                                                                                                    |                                                                                                    | •                                                                                                    |
| 18.00             | PZA                                                                            |                                               |                                                                                                    |                                                                                                    |                                                                                                    | Anterior                                                                                                    | Ciau                                                                                                    |
|                   | Addenda NBM<br>Factura<br>Moneda<br>Proveedor<br>1.00<br>1.00<br>1.00<br>30.00 | Addenda NBM<br>Factura<br>Moneda<br>Proveedor | Addenda NBM   Factura   Moneda   Proveedor     1   150     Quantity   UM     1.00   PZA   1.00   PZA   1.00   PZA   1.00   PZA   1.00   PZA   1.00   PZA   1.00   PZA | Addenda NBM       Cantidad       Importe         Factura       1       305.00         Moneda       150       4159.50         Proveodor       478.86         Quantity       UM       4329.91         1.00       PZA       3648.00         1.00       PZA       3648.00         30.00       PZA       1         1.00       PZA       1         1.00 | Envio de Comprobante Fiscal Dígit         Addenda NBM       Cantidad       Importe       Posicion         Factura       1       305.00       10         Moneda       150       4159.50       20         Quantity       UM       4329.91       40         1.00       PZA       3648.00       50         1.00       PZA       3648.00       50         1.00       PZA       1.00       PZA         1.00       PZA       1.00 | Envío de Comprobante Fiscal Dígital         Addenda NBM       Cantidad       Importe       Posicion       Precio Unitario         Factura<br>Moneda<br>Provisedor       1       305.00       10       305.00         150       4159.50       20       27.73         Quantity       UM       4329.91       40       17.53         1.00       PZA       3648.00       50       12.16         1.00       PZA       3648.00       50       12.16         1.00       PZA       1.00       PZA       1.00       PZA         1.00       PZA       1.00       PZA       1.00       1.00       PZA         1.00       PZA       1.00       PZA       1.00       PZA       1.00       1.00       1.00         1.00       PZA       1.00       PZA       1.00       1.00       1.00       1.00       1.00       1.00       1.00       1.00       1.00       1.00       1.00       1.00       1.00       1.00       1.00       1.00       1.00       1.00       1.00       1.00       1.00       1.00       1.00       1.00       1.00       1.00       1.00       1.00       1.00       1.00       1.00       < | Envice de Comprobante Fiscal Dígital           Addenda NBM         Cantidad         Importe         Posicion         Precio Unitario         Unidad de Med           I         305.00         10         305.00         PZA           Moneda         150         4159.50         20         27.73         PZA           Quantity         UM         4329.91         40         17.53         PZA           1.00         PZA         3648.00         50         12.16         PZA           1.00         PZA         3648.00         50         12.16         PZA           1.00         PZA         3648.00         50         12.16         PZA           1.00         PZA         3648.00         50         12.16         PZA           1.00         PZA         3648.00         50         12.16         PZA           1.00         PZA         -         -         -         -         -           1.00         PZA         -         -         -         -         -         -           1.00         PZA         -         -         -         -         -         -           1.00         PZA         - |

Por favor, tome en cuenta la siguiente recomendación para evitar problemas durante la carga:

| Unidad de Medida | 1 |
|------------------|---|
|                  |   |
|                  |   |
|                  |   |
|                  |   |
|                  |   |
|                  |   |

Como puede observar en esta imagen, las lineas ya tienen datos precargados correspondientes al XML seleccionado al inicio del proceso.

Así mismo puede observar que las lineas de conceptos no se muestran resaltadas o seleccionadas

Para que usted pueda comenzar a escribir las unidades de medida debe hacer **Doble Click** sobre el recuadro destinado a la unidad:

| Envío de Comprobante Fiscal Dígital |                  |   |  |
|-------------------------------------|------------------|---|--|
| Precio Unitario                     | Unidad de Medida | A |  |
| 2586.21                             |                  |   |  |
| 900.00                              |                  |   |  |
|                                     |                  |   |  |
|                                     |                  |   |  |

Al hacer doble click el renglón cambia de aspecto (se remarca en verde) y debe poder visualizar el cursor de escritura como se detalla en la siguiente imagen:

| Precio Unitario | Unidad de Medida                        |
|-----------------|-----------------------------------------|
| 2586.21         |                                         |
| 900.00          |                                         |
|                 |                                         |
|                 |                                         |
|                 | Esta linea parpadeante indica que puede |
|                 | comenzar a escribir                     |

Ahora escriba su unidad de medida, como se muestra en la orden de compra:

| Precio Unitario | Unidad de Medida | ĺ |
|-----------------|------------------|---|
| 2586.21         | PZĄ              |   |
| 900.00          |                  |   |
|                 |                  |   |
|                 |                  |   |

Una vez que escribió la información **presione el botón enter** para confirmar el dato. **Debe ser Enter**, no funciona el dar click en otro lugar, oprimir el botón de tabulador, oprimir alguna de las flechas de navegación,etc.

La captura del dato se corrobora al cambiar de color el renglón a verde:

| Precio Unitario | Unidad de Medida |
|-----------------|------------------|
| 2586.21         | PZA              |
| 900.00          |                  |
|                 |                  |

Si usted no da enter o deja en blanco alguno de los campos de unidad de medida, se le mostrará el siguiente mensaje de error cuando finalmente de click al botón Next:

| H     |         | W        |
|-------|---------|----------|
|       | 900.00  | 20       |
|       | 2586.21 | 10       |
| hadra | Importe | Posicion |

"La Addenda no puede ser generada:Error al generar Addenda: El atributo:unidadMedida de la linea: 2 es requerido". ¿Que significa este error?: Como lo indica, la addenda no puede crearse por que **falta colocar una o mas nomenclaturas de unidad de medida**. La frase "*de la linea 2*" refiere que la segunda linea en la pantalla tiene en blanco la posición.

| Precio Unitario | Unidad de Medida |      |
|-----------------|------------------|------|
| 2586.21         | PZA              |      |
| 900.00          | ~                |      |
|                 |                  | Page |
|                 |                  |      |
|                 |                  |      |

Para que pueda visualizar la columna de unidad de medida, no olvide desplazar la barra mostrada en la imagen toda a la derecha:

|                      |              | Envío de Comprobante Fiscal Dígital |                       |
|----------------------|--------------|-------------------------------------|-----------------------|
| Datos Generales      |              |                                     |                       |
| CFD (archivo xml)    | cio Unitario | Unidad de Medida                    |                       |
| Certificado de Sello | 6.21         | PZA                                 |                       |
| Addenda              | .00          |                                     |                       |
| Archivos Anexos      |              |                                     | Page 1 of 1 (2 items) |
| Resultado de Carga   |              |                                     |                       |
|                      | 4            | Mover toda a la derecha             |                       |

Si su XML tiene mas de 20 artículos facturados (partidas), la pantalla le mostrará los primeros 20:

| Elivio de Compio |                      |
|------------------|----------------------|
| 247.0000         |                      |
| 348.2500         |                      |
| 127.2500         |                      |
| 1950.0000        |                      |
| 2104.9600        |                      |
| 3103.8000        |                      |
| 17860.0000       |                      |
| 316.2500         |                      |
| 327.5000         |                      |
| 418.2500         |                      |
| 207.5000         |                      |
|                  | Page 1 of 2 21 items |
| 4                | ►                    |

Como aprecia en la imagen, el portal le indica que estamos en la pagina 1 de 2, y que en total son 21 items los facturados. Para visualizar la pagina 2, donde se encuentra la partida 21 debe hacer click en el botón mostrado en la imagen (tiene la forma de un botón de play):

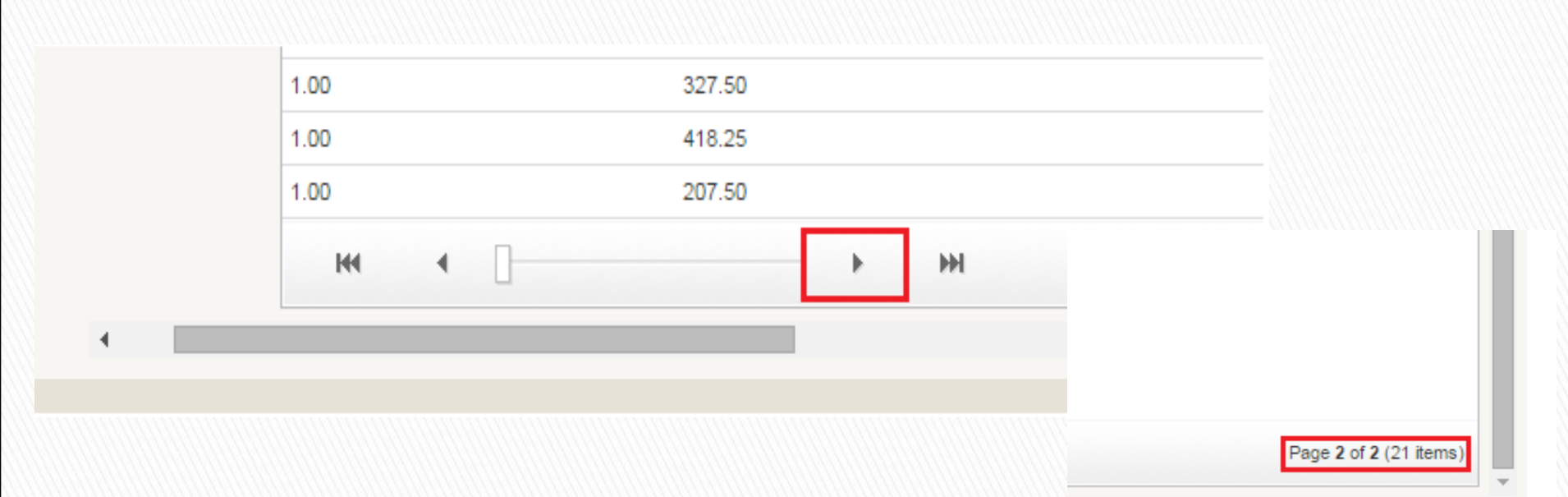

El otro botón permite regresar a la página anterior.

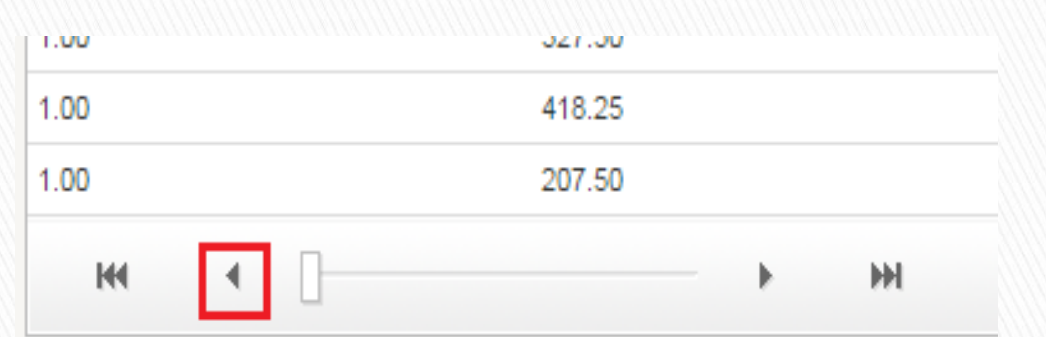

Si su XML tiene mas de 40 items, se aplica el mismo principio. Estos botones le permitirán avanzar o regresar páginas. Una vez que ha terminado de hacer la captura de los datos de las ventanas Factura, Moneda,Proveedor y Conceptos sin omitir algún dato, haga click en el botón Next (siguiente), lo que le llevará a hacer la carga de los documentos adjuntos solicitados por Nicro Bolta.

| RED COFIDI           | v <b>2.0</b> |          |                               | [ <u>Acceso a Comunidad</u> ] |
|----------------------|--------------|----------|-------------------------------|-------------------------------|
| Principal Acerca de  |              |          |                               |                               |
| Datos Generales      |              | Envío    | de Comprobante Fiscal Dígital |                               |
| CFD (archivo xml)    | Addenda NBM  | Cantidad | Importe                       | Posicion                      |
| Certificado de Sello | E Factura    | 6.00     | 1572.00                       |                               |
| Addenda              | Proveedor    |          |                               |                               |
| Archivos Anexos      | Conceptos    |          |                               |                               |
| Resultado de Carga   |              |          |                               |                               |
|                      |              |          |                               |                               |
|                      |              |          |                               |                               |
|                      |              |          |                               |                               |
|                      |              |          |                               |                               |
|                      |              |          |                               |                               |
|                      |              |          |                               | •                             |
|                      | •            |          |                               | •                             |
|                      |              |          |                               | Previous                      |

En esta ventana deberá adjuntar al menos 2 archivos anexos, los cuales consisten en su orden de compra y representación impresa de la factura.

| Datos Generales       Envío de Comprobante Fiscal Dígital         CFD (archivo xml)       Nota: La carga total de sus archivos de Soporte no debera sobrepasar de 5MB         Certificado de Sello       Examinar         Addenda       Examinar         Archivos Anexos       Examinar         Resultado de Carga       Examinar                                                                                                    |     |
|----------------------------------------------------------------------------------------------------|-----|
| Datos Generales     CFD (archivo xml)   Certificado de Sello   Addenda   Archivos Anexos   Resultado de Carga     Examinar   Examinar   Examinar   Examinar                                                                                                    |     |
| Certificado de Sello<br>Addenda<br>Archivos Anexos<br>Resultado de Carga<br>Examinar<br>Examinar                                                                                                    |     |
| Addenda Examinar   Archivos Anexos Examinar   Resultado de Carga Examinar   Image: State of the state of the sta |     |
| Archivos Anexos Resultado de Carga Examinar Examinar Examinar                                                                                                    |     |
| Resultado de Carga                                                                                                    |     |
| Examinar                                                                                                    |     |
| Examinar                                                                                                    |     |
|                                                                                                    |     |
|                                                                                                    |     |
|                                                                                                    |     |
|                                                                                                    |     |
| Previous                                                                                                    | Nex |
|                                                                                                    |     |

Si el CFDI es correcto, el sistema generará un Trackid que indica que el documento es correcto. Esto unicamente significa que su factura es <u>correcta fiscalmente</u>, aun debe superar las validaciones con las reglas de negocio de Nicro Bolta para aprobación de pago.

|          | RED COFIDI                  | [Acceso a Comun                                                                     | ida |
|----------|-----------------------------|-------------------------------------------------------------------------------------|-----|
|          | Principal Acerca de         |                                                                                     |     |
|          | Baser Generalize            | Envío de Comprobante Fiscal Dígital                                                 |     |
|          | CFD (archive sml)           | El CFD fué recibido correctamente con el Tradid:                                    |     |
| Correcto | Certificado de Sello        | 00000056109                                                                         |     |
|          | Addenda<br>Archivos Anerios | Conserve este número para cualquier sequerimiento ante el seceptor del comprobante. |     |
|          | Resultado de Carga          | Gradas por utilizar los servicios de la RED CORDL                                   |     |
|          |                             |                                                                                     |     |
|          |                             |                                                                                     |     |
|          |                             |                                                                                     |     |
|          |                             | rin sli                                                                             | rar |

Si el CFDI no es correcto fiscalmente, el portal mostrará en letras rojas la causa del problema.

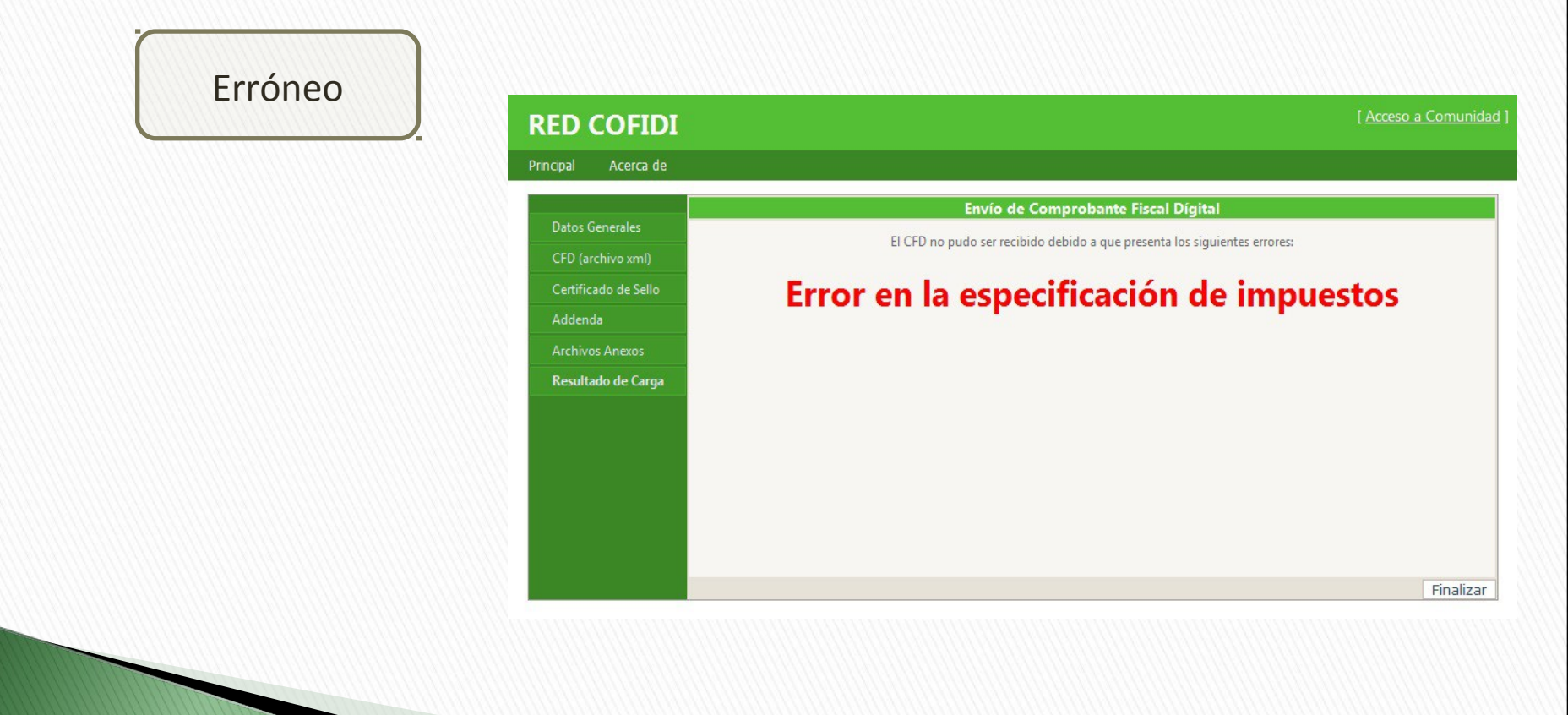

Si por alguna razón omitió algún dato de las 4 ventanas y oprimió el botón Next, el portal le mostrará en letras rojas el problema y no le permitirá continuar:

| Proveedor<br>Conceptos                                     | Orden Compra: <mark> 3453</mark>      |                 | proveedor            | eso el numero de            |
|------------------------------------------------------------|---------------------------------------|-----------------|----------------------|-----------------------------|
| Addenda NBM<br>Factura<br>Moneda<br>Proveedor<br>Conceptos | No. Proveedor: 12432<br>Orden Compra: | Campo Rec       | uerido<br>Orden de ( | resó el número de<br>Compra |
| Addenda NBM                                                | Cantidad                              | Importe         | Posicion             |                             |
| Moneda                                                     | 25.5                                  | 4167.97<br>0.00 | 10                   |                             |
| Proveedor                                                  |                                       |                 |                      |                             |

la

|                   |                                   |                                            |                                       | ▲ \\\\\\\\\\\\\\\\\\\\\\\\\\\\\\\\\\\\ |
|-------------------|-----------------------------------|--------------------------------------------|---------------------------------------|----------------------------------------|
|                   | Cantidad                          | Importe                                    | Posicion                              |                                        |
| Factura<br>Moneda | 25.5                              | 4167.97                                    | 10                                    | Se omitió la captura                   |
| Proveedor         | 1                                 | 0.00                                       | 20                                    | alguna unidad de medida                |
| Conceptos         | H4 4                              |                                            | ж                                     |                                        |
|                   | La Addenda no puede ser generada: | Frror al generar Addenda: El atributo:unid | ladMedida de la línea: 2 es requerido |                                        |

de

#### Envío de Comprobante Fiscal Dígital

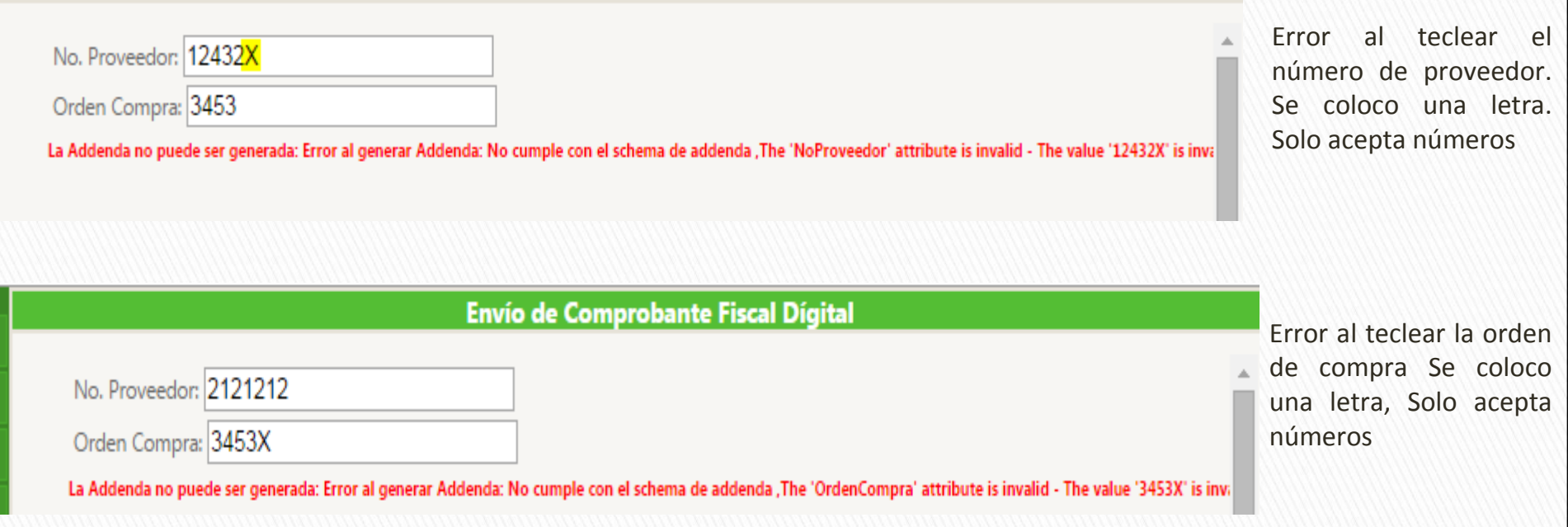

El portal solo acepta la carga de los XML una sola vez. Si intenta cargar nuevamente un CFDI le mostrará el siguiente mensaje:

| Confirmación Email *                           |                             |  |
|------------------------------------------------|-----------------------------|--|
|                                                |                             |  |
|                                                |                             |  |
| Comprobante Fiscal Digital                     |                             |  |
| Archivo de CFDi (.xml)*                        |                             |  |
| Seleccionar archivo                            | Ningún archivo seleccionado |  |
|                                                |                             |  |
| Archivo de CFDi (.xml)*<br>Seleccionar archivo | Ningún archivo seleccionado |  |

Addenda NBM 🔻

Incluir archivos de soporte o anexos al CFD

El comprobante ya ha sido cargado anteriormente con el TrackId 00000299194.

## Refacturaciones

Si su XML llega a ser rechazado ya sea por el portal, debido a un error fiscal o por alguna de las validaciones internas de Nicro Bolta, deberá realizar una refacturación.

En este caso , antes de subir su nuevo XML, deberá dar aviso a las área de compras y cuentas por pagar a los correos Marisol.vega@nicrobolta.com, virginia.sarmiento@nicrobolta.com, informando el **nuevo folio** de la factura y esperar a tener el vo.bo. de que ya puede realizar la carga de la nueva factura al portal de REDCOFIDI.

Una vez que Nicro Bolta recibe su factura, esta es sometida a una validación respecto a sus reglas de negocio.

Por tanto, usted recibirá en el correo electrónico ingresado al inicio del proceso una notificación de la causa por la cual su factura es rechazada.

Los mensajes que puede recibir son los siguientes:

### Asunto del Correo: CFDI no Registrado

Texto del correo:No existe registro en almacén de la factura [numero de su factura], con trackid [Track ID generado por el sistema].Su número de proveedor puede ser incorrecto.

Este error indica que el sistema no tiene registrada la entrada a almacén de su factura, por lo que no se pudo realizar la validación.

Otra causa es que ingresó incorrectamente su número de proveedor en el portal.

### Asunto del Correo: Orden de compra Incorrecta

Texto del correo:La orden de compra ingresada es incorrecta para la factura [numero de su factura], con trackid [Track ID generado por el sistema]. El recibir este mensaje significa que la orden de compra ingresada en el portal no corresponde a la proporcionado por Nicro Bolta. Puede deberse a un error al momento de teclear los números

## Asunto del Correo: Posición Incorrecta

Texto del correo:El número de posición [Posicion] no es valida de acuerdo a la orden de compra para la factura [numero de su factura], con [Track ID generado por el sistema].

La posición señalada en el texto del correo es la incorrecta ya sea que se tecleo incorrectamente (como colocar 01 en lugar de 10) o la posición corresponde a otra partida del XML.

### Asunto del Correo: Error en Importe

Texto del correo:El importe no corresponde al registrado en la orden de compra para la factura [numero de su factura], con trackid [Track ID generado por el sistema]

El importe de un producto registrado en su XML no corresponde al registrado en la orden de compra.

### Asunto del Correo: Error en Moneda

Texto del correo:La clave de la moneda es incorrecta de acuerdo a la orden de compra para la factura [numero de su factura, con trackid [Track ID generado por el sistema]

La única razón por la que la clave de la moneda puede ser incorrecta es que eligió la equivocada en la lista de selección de monedas del portal.

## Asunto del Correo: Cantidad Incorrecta

Texto del correo:La cantidad del producto en la posición [Posicion] no corresponde al indicado en la orden de compra para la factura [numero de su factura], con trackid [Track ID generado por el sistema] La cantidad de producto de la posición indicada en el correo no corresponde a la

señalada en la orden de compra.

## Asunto del Correo: Unidad de medida Incorrecta

Texto del correo:La clave de la unidad de medida en la posición [Posicion] no corresponde a la indicada en la orden de compra para la factura [numero de su factura] con trackid [Track ID generado por el sistema].

La unidad de medida de la posición señalada en el correo no tiene el mismo formato de la señalada en la orden de compra.

## Asunto del Correo: Precio unitario Incorrecto

Texto del correo:El precio unitario del producto en la posicion [Posicion] es incorrecto de acuerdo a la información de la orden de compra para la factura [numero de su factura], con trackid [Track ID generado por el sistema]. El precio unitario de el producto de la posición señalada en el correo no corresponde al registrado en la orden de compra. Si su factura cumple con todas las validaciones, recibirá el siguiente correo confirmandolo:

Asunto del Correo: CFDI Correcto

Texto del correo:Validación interna de la factura [numero de su factura], completada.

Para ver los estatus de recepción de los documentos que han enviado a red cofidi, seleccione la opción **ACCESO A COMUNIDAD**, colocada en la parte superior del lado derecho.

## **RED COFIDI**

Principal Acerca de

#### BIENVENIDO A LA RED COFIDI.

La RED COFIDI es el primer servicio en México que te permite intercambiar Comprobantes Fiscales Digitales de una manera rápida y segura entre los integrantes de la red. También es una opción para recibir y validar los Comprobantes Fiscales Digitales (no importando su versión o procedencia) de todos aquellos Socios de Negocio que deseen enviarle Comprobantes Fiscales Digitales. La RED COFIDI solo entregará aquellos comprobantes CDF o CFDi que cumplan con los requerimientos del SAT y en caso de no cumplir con las especificaciones del SAT para la emisión de Comprobantes Fiscales Digitales generará un aviso de error al emisor del comprobante.

**CLIC AQUI PARA** 

ACCESAR

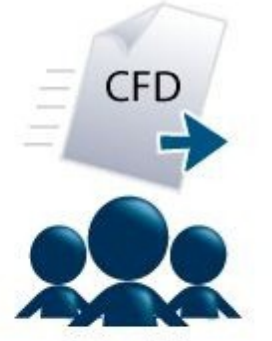

Enviar CFD a Miembro de la RED COFIDI

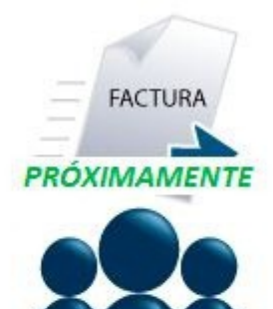

Captura y Envío de Factura en Papel a Miembro de la RED COFIDI

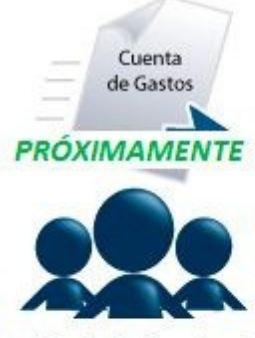

Acceso a Comunidad

Captura y Envío de Cuenta de Gastos a Miembro de la RED COFIDI

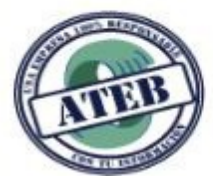

## Acceso de Proveedores

Esta opción permite revisar el estatus que tienen los documentos recibidos por parte del proveedor con su cliente.

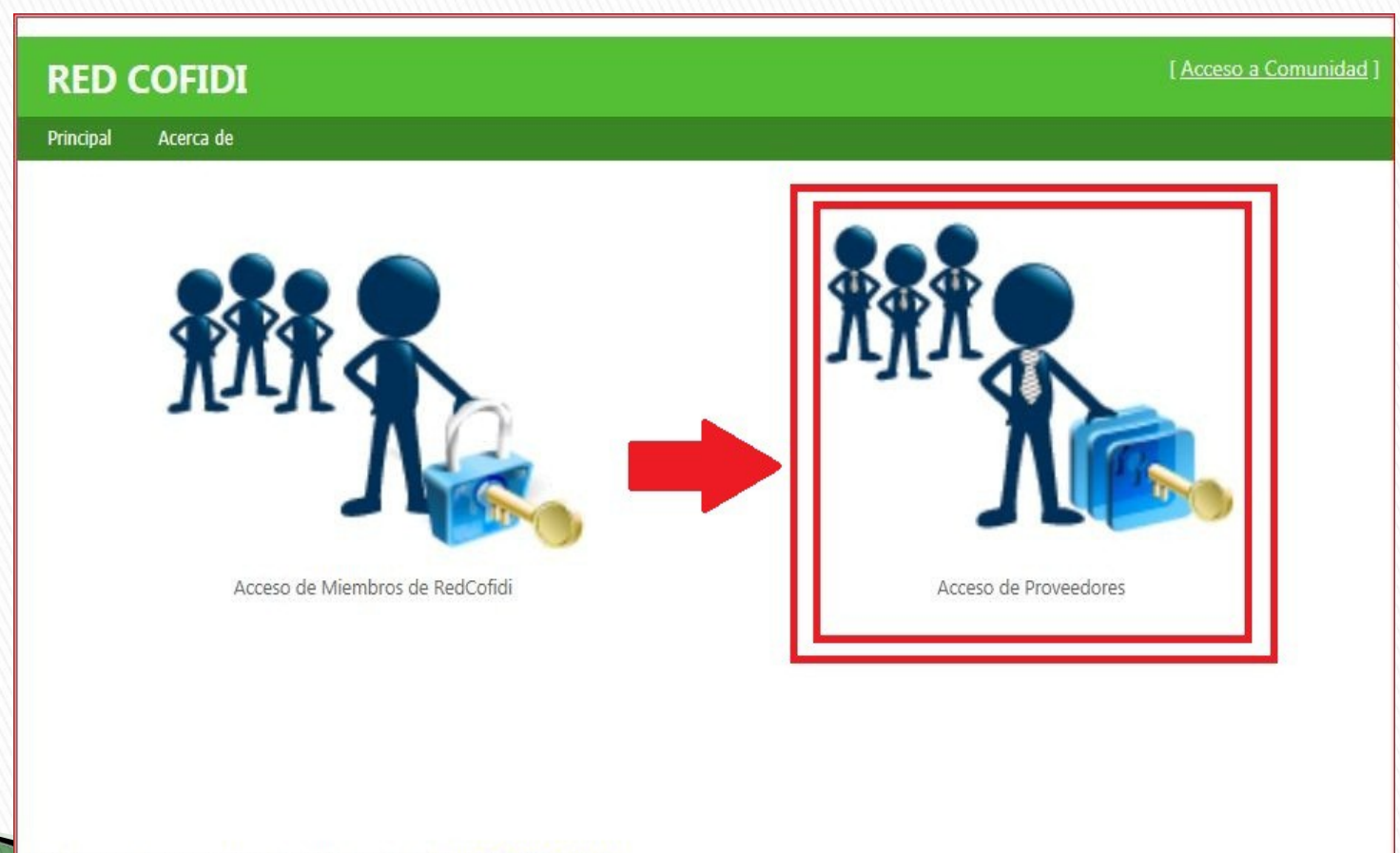

Soporte a los teléfonos (+55) 51 18 03 00, vía mail soporte@ateb.com.mx

Ingresar RFC del emisor, correo electrónico que se proporcionó al momento de la carga del CFDI y número de Track Id que le asignó el sistema. Los tres datos son requeridos, si son erróneos no se permitirá avanzar a la siguiente pantalla.

| e-mail:  |         |  |  |
|----------|---------|--|--|
| TrackId: |         |  |  |
|          |         |  |  |
|          | Accesar |  |  |
|          |         |  |  |

La última columna de lado derecho muestra unos iconos que varían dependiendo del estatus del documento.

| <b>RED COFIDI</b>              |                         |                   |        |               |              |
|--------------------------------|-------------------------|-------------------|--------|---------------|--------------|
| Principal Acerca de            |                         |                   |        |               |              |
| Fecha<br>Inicial: marzo 1 2013 | 3 Fecha<br>Final: marzo | 31 2013 🦥 Buscar  |        |               | L            |
| - 🕸                            | Group by                |                   |        | Buscar:       |              |
| EXX010101000                   | Fecha Recepción         | Fecha Comprobante | Folio  | Receptor      |              |
|                                | 2013-03-11              | 2013-03-11        | PBA101 | XEXX010101000 | $\ge$        |
|                                | 2013-03-11              | 2013-03-11        | PBA101 | XEXX010101000 | $\mathbf{V}$ |
|                                | 2013-03-11              | 2013-03-11        | 100    | XEXX010101000 | $\ge$        |
| 8                              | 2013-03-11              | 2013-03-11        | 100    | XEXX010101000 | $\mathbf{V}$ |
|                                | 2013-03-08              | 2013-03-07        | PBA9   | XEXX010101000 | 0            |
|                                | 2013-03-15              | 2013-03-07        | PBA9   | XEXX010101000 | $\ge$        |
|                                | 2013-03-15              | 2013-03-07        | PBA9   | XEXX010101000 | $\ge$        |
|                                |                         |                   |        |               |              |
|                                | H4 4                    | ► ₩               |        | Page 1 of 1   | (7 items)    |

Estos son los posibles estatus que se pueden presentar:

| Imagen | Estatus | Descripción                      |
|--------|---------|----------------------------------|
| X      | 0       | Documento cargado en Red COFIDI. |
| Ł      | 1       | Descargado para procesarse.      |
| 1      | 2       | Cargado en COFIDI.               |
| X      | 3       | Rechazado en COFIDI.             |

Estos estatus unicamente le indican si su factura fue recibida en el sistema de Nicro Bolta, no reflejan las validaciones de orden de compra, numero de proveedor, posiciones, etc.

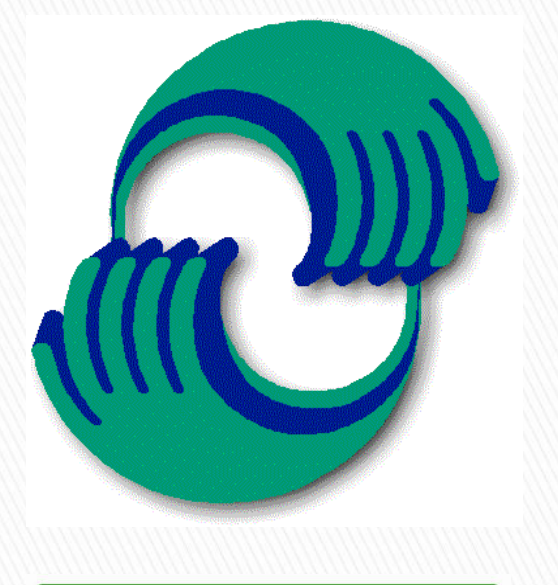

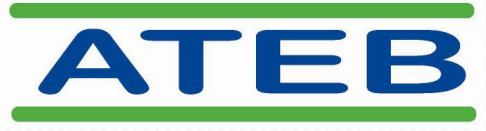